Vulnerability of Cape Ann, Massachusetts to Storm-Surge From Extreme Coastal Weather Events

**GIS and GEODATABASE Design** 

# **Coastal Storm-Surge**

• Estimated 80 percent of U.S. population lives on or near the East/West coast.

•millions of people are at risk from disastrous weather events.

•NOAA states, "The Greatest potential for loss of life related to a hurricane is from the storm surge, which historically has claimed nine of ten victims"

•What is it Storm surge is defined as water that is pushed toward the shore by the force of the winds swirling around the storm.

 In the sea Level

feet high

•Large Hurricanes like "Katrina" have recorded storm surges close to 30

#### This GIS System can be used to:

- Identify Extreme Coastal Event storm surge areas including residential, building, city infrastructure roads and bridges. Produce maps at 3 potential storm surge intervals of 10, 20 and 30 feet.
- 2. Identify 2 potential areas suitable for City infrastructure based on potential storm surge areas.
- 3. Investigate the concept of environmental inequities according to income and storm- surge locations

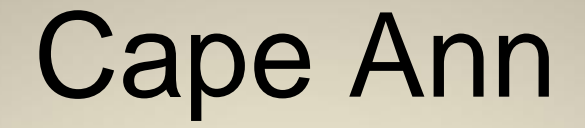

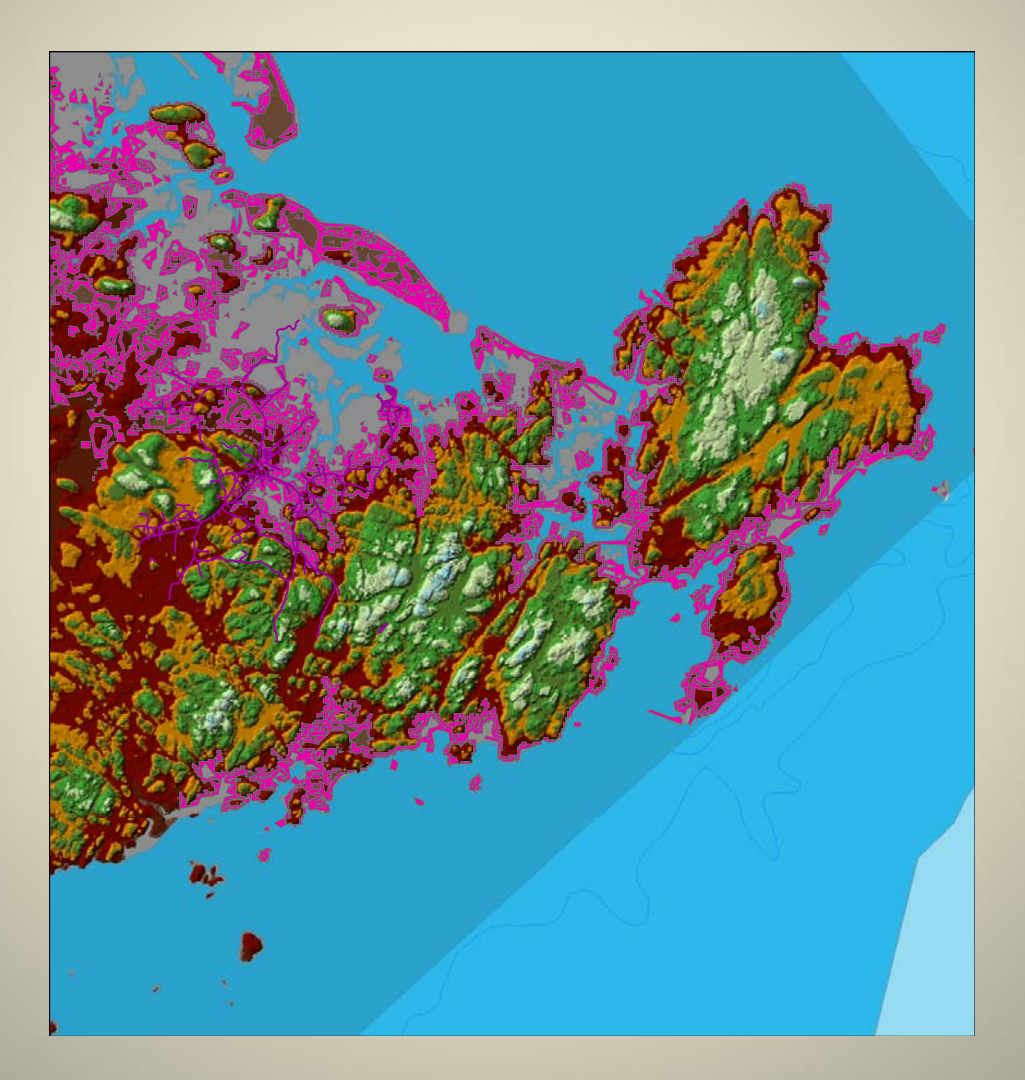

## Why Cape Ann

- For the ==Glou
- Cape A from ev
- Only 2 t to the "r

ape Ann

ntic Ocean vest.

Cape Ann

# **Data Collection For GIS**

- Both vector and raster datasets
- USGS website for National Elevation Data(NED). Replaced DEM last year.
- MassGIS website for Contours, Roads, Coastline
- projected coordinate system of NAD\_1983\_Stateplane\_Massachusetts\_M ainland\_FIPS\_2001

# List of Data Layers included

- NED\_06925434(Raster)
- Q3\_floodmap (poly)
- Road layers for Cape Ann(Line)
- Coastal Zone layer(poly)
- bathometry layer for coastal elevations(line)
- Contour(line)
- TIN created from Raster
- Surge level layers created from Poly

# **Non Spatial Tables**

- Created two non spatial tables that can be used later to geocode public building addresses.
- CityBuilding table
- EvacBuilding table

### Geodatabase Setup

- 16 data layers of both vector and polygon data.
- Two Geodatabases
  - StormSurgeBaseMap.mdb
  - StormSurgeRaster.mdb

# StormSurgeBaseMap.mdb

- Primary storage for feature classes, domains, and topology and relationship classes.
  - 4 Feature Sets (LandFeatures, RoadsBuildings, SurgePolygons, Water)
  - 2 non spatial tables(CityBuildings and NewEvacBuildings)
  - 1 topology with 4 rules on RoadsBuildings Feature Set
  - relationship class in the SurgePolygons
     Feature Set called Surge

### StormSurgeRaster.mdb

- does not have any feature datasets, domains or topology rules.
- primary purpose of this database is to store the raster datasets
- Raster data to large to include in other database

#### **Snapshot of ArcCatalog Databases**

| 🔊 ArcCatalog - ArcYiew - Database Co             | nnect | tions                             | _ @ × |  |  |  |  |  |  |
|--------------------------------------------------|-------|-----------------------------------|-------|--|--|--|--|--|--|
| Elle Edit View Go Iools Window Help              |       |                                   |       |  |  |  |  |  |  |
| ▲ ● ● ● × ● 莊 田 8 ● ● 1 × ● ● 8                  |       |                                   |       |  |  |  |  |  |  |
| Stylesheet: FGDC ESRI 💌 🛃 🖆 🖆 🚎                  |       |                                   |       |  |  |  |  |  |  |
| : x                                              | liê,  | Contents Preview Metadata         |       |  |  |  |  |  |  |
| Statelog                                         | õ     | Name Type                         |       |  |  |  |  |  |  |
| E - LayerFiles                                   |       | 2 Add Spatial Database Connection |       |  |  |  |  |  |  |
| StormSurgeBaseMap.mdb     Definition             |       | See Add OLE De Connecton          |       |  |  |  |  |  |  |
| Contours                                         | Å     |                                   |       |  |  |  |  |  |  |
| NED_Poly                                         |       |                                   |       |  |  |  |  |  |  |
| □ □ □ Qs_noodmap                                 |       |                                   |       |  |  |  |  |  |  |
| EssexRoads                                       |       |                                   |       |  |  |  |  |  |  |
| ManchesterRoads                                  |       |                                   |       |  |  |  |  |  |  |
| RoadsBuildings_Topolog                           |       |                                   |       |  |  |  |  |  |  |
| RockportRoads                                    |       |                                   |       |  |  |  |  |  |  |
| Surge                                            |       |                                   |       |  |  |  |  |  |  |
| Surge20ft                                        |       |                                   |       |  |  |  |  |  |  |
| Surgeoft                                         |       |                                   |       |  |  |  |  |  |  |
| SurgeDissolve30ft                                |       |                                   |       |  |  |  |  |  |  |
| BTHOS250_POLY_Buffer                             |       |                                   |       |  |  |  |  |  |  |
| CoastalSelection                                 |       |                                   |       |  |  |  |  |  |  |
| CityBuilding     OryBuilderToolbox               |       |                                   |       |  |  |  |  |  |  |
| - Model                                          |       |                                   |       |  |  |  |  |  |  |
| StormSurgeRaster.mdb                             |       |                                   |       |  |  |  |  |  |  |
| ⊕-∰I Elevation_TIN                               |       |                                   |       |  |  |  |  |  |  |
|                                                  |       |                                   |       |  |  |  |  |  |  |
| reclass_sele2                                    |       |                                   |       |  |  |  |  |  |  |
| electrast                                        |       |                                   |       |  |  |  |  |  |  |
| RoadsTopologyPS.bmp                              |       |                                   |       |  |  |  |  |  |  |
| StormSurge.mxd                                   |       |                                   |       |  |  |  |  |  |  |
| SurgeRelationshipPS.bmp     Database Connections |       |                                   |       |  |  |  |  |  |  |
| 🖻 🥵 Address Locators                             |       |                                   |       |  |  |  |  |  |  |
| Coordinate Systems      GIS Servers              |       |                                   |       |  |  |  |  |  |  |
| 🖻 🕵 Search Results                               |       |                                   |       |  |  |  |  |  |  |
|                                                  |       |                                   |       |  |  |  |  |  |  |
|                                                  |       |                                   |       |  |  |  |  |  |  |
|                                                  |       |                                   |       |  |  |  |  |  |  |
|                                                  |       |                                   |       |  |  |  |  |  |  |
|                                                  |       |                                   |       |  |  |  |  |  |  |
|                                                  |       |                                   |       |  |  |  |  |  |  |
|                                                  |       |                                   |       |  |  |  |  |  |  |
| [4] []]]                                         |       |                                   |       |  |  |  |  |  |  |
|                                                  |       |                                   |       |  |  |  |  |  |  |

# Domains

- Coded Value Domains(2)
  - CityBuilding table was built and populated with address data of public administration buildings and contains:
  - two coded value domains.
  - These domains are used to code differentiate whether the building is a public safety building or a City Administration building. d City public safety buildings of Gloucester.
- Range Domain(1)
  - second table NewEvacBuildings , was designed to populate with possible locations of new city buildings
  - The table contains a range domain that constrains the new buildings to certain elevation levels above what is considered a high enough elevation range based on the study. At this point the range is set to elevations from 40 feet to 100ft.

### **Domains Setup**

|                       | Description 🔺                               |  |  |  |
|-----------------------|---------------------------------------------|--|--|--|
| CityAdmin             | City AdministrationBuildings                |  |  |  |
| MinELEVATION          | Minumum Elevations For Evac Buildings Range |  |  |  |
| PublicSafety          | Public Safty Buildings                      |  |  |  |
|                       |                                             |  |  |  |
|                       | <b></b>                                     |  |  |  |
|                       |                                             |  |  |  |
|                       | _                                           |  |  |  |
| Domain Properties —   |                                             |  |  |  |
| Field Type            | Short Integer                               |  |  |  |
| Domain Type           | Range                                       |  |  |  |
| Minimum value         | 50                                          |  |  |  |
| Maximum value         | 130                                         |  |  |  |
| Split policy          | Default Value                               |  |  |  |
| Merge policy          | Default Value                               |  |  |  |
|                       |                                             |  |  |  |
| Coded Values:         |                                             |  |  |  |
| Coded Values:<br>Code | Description                                 |  |  |  |
| Coded Values:<br>Code |                                             |  |  |  |
| Coded Values:<br>Code |                                             |  |  |  |
| Coded Values: Code    |                                             |  |  |  |
| Coded Values:         | Description                                 |  |  |  |

# Topology

 topology in the RoadsBuildings Feature Set

- contains four separate rules constraining the road layers
- To control accuracy of each road layer, the rule "must not have Dangles" was applied to each town road layer.

# Topology

| Topology Properties     |                                        |               |                   |  |  |  |  |  |  |
|-------------------------|----------------------------------------|---------------|-------------------|--|--|--|--|--|--|
| General Feature Classes | Rules Errors                           |               |                   |  |  |  |  |  |  |
| Feature Class           | Rule                                   | Feature Class | Description       |  |  |  |  |  |  |
| GloucesterRoads         | Must Not Have Dan<br>Must Not Have Dan |               |                   |  |  |  |  |  |  |
| RockportRoads           | Must Not Have Dan                      |               | Add Rule          |  |  |  |  |  |  |
|                         |                                        |               | <u>R</u> emove    |  |  |  |  |  |  |
|                         |                                        |               | <u>Remove All</u> |  |  |  |  |  |  |
|                         |                                        |               | Load Rules        |  |  |  |  |  |  |
|                         |                                        |               | Save Rules        |  |  |  |  |  |  |
|                         |                                        |               |                   |  |  |  |  |  |  |
|                         |                                        |               |                   |  |  |  |  |  |  |
|                         |                                        |               |                   |  |  |  |  |  |  |
| OK Cancel Apply         |                                        |               |                   |  |  |  |  |  |  |

### Layer MetaData

#### Metadata included on all 3 created layers for Storm Surge.

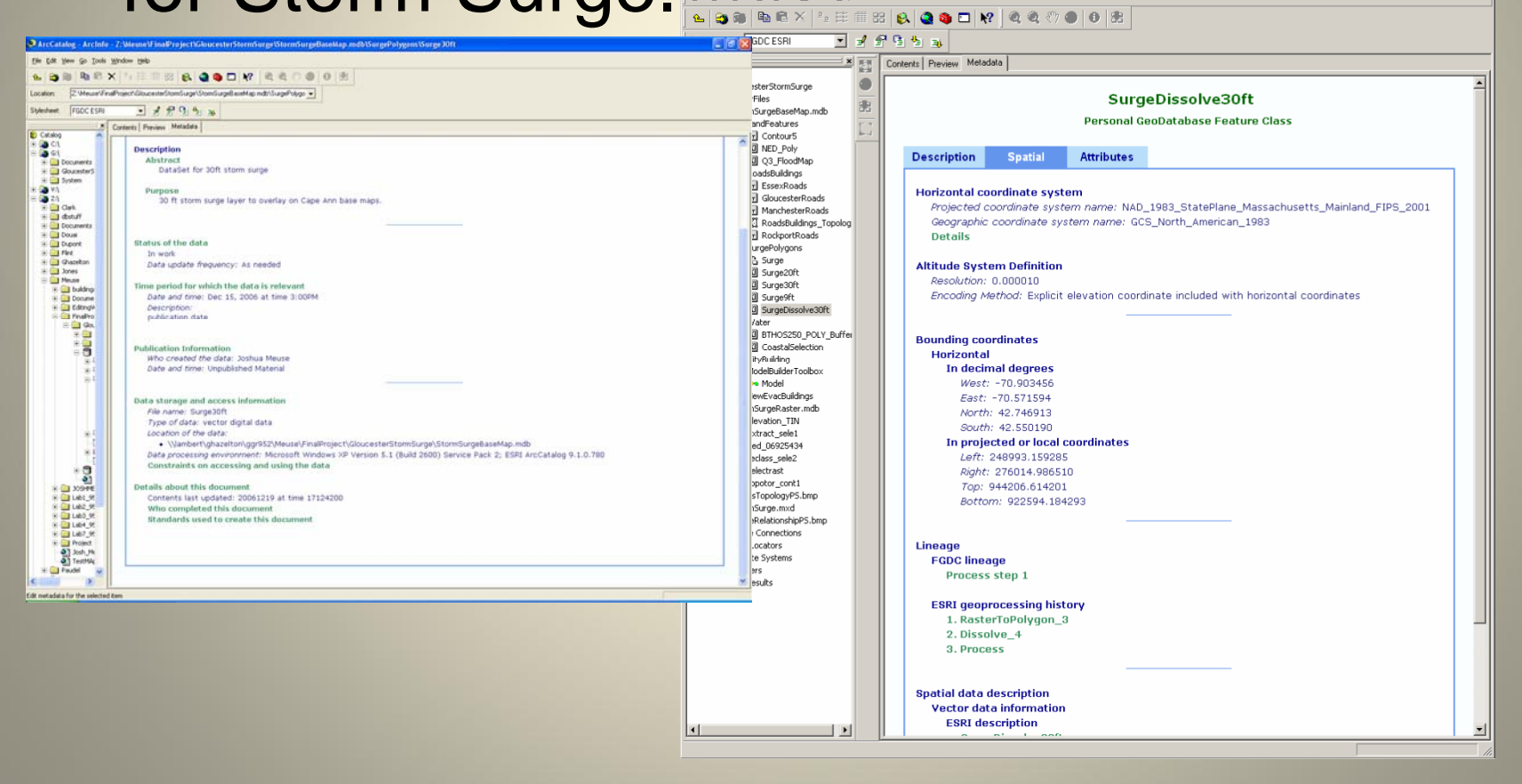

### **Data Manipulation**

- primary need to have a polygon layer of elevations to interact with the other layers of data
  - Cannot select "areas" with line data
  - Overlays/clips select by location not as effective with line data

- first convert the vector line contour data to a raster dataset. Then raster to polygon using Spatial Analyst toolset
  - Use dissolve tool to clean up polygon layer after conversion

# Once Solid Base layer Complete

- Create polygon Surge layers to use in geoprocessing selections, overlays etc.
- Perform Selections based on Location to Determine Roads effected by varying storm surge heights
- Perform selections based on LandUse and storm surge
- Perform Selections based on Building Addresses and storm surge

#### **Vector Line Contour**

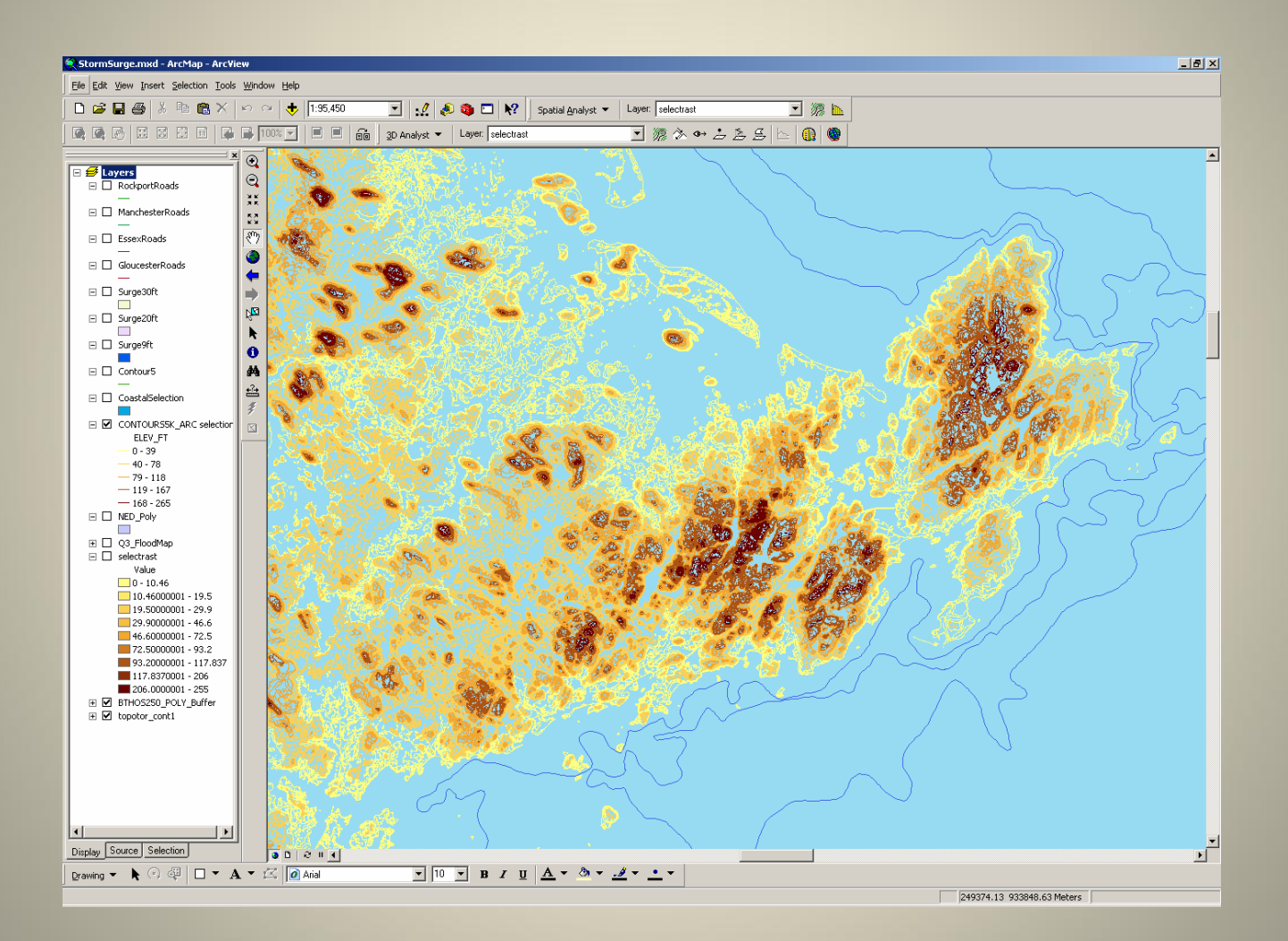

#### **Raster Contour Created**

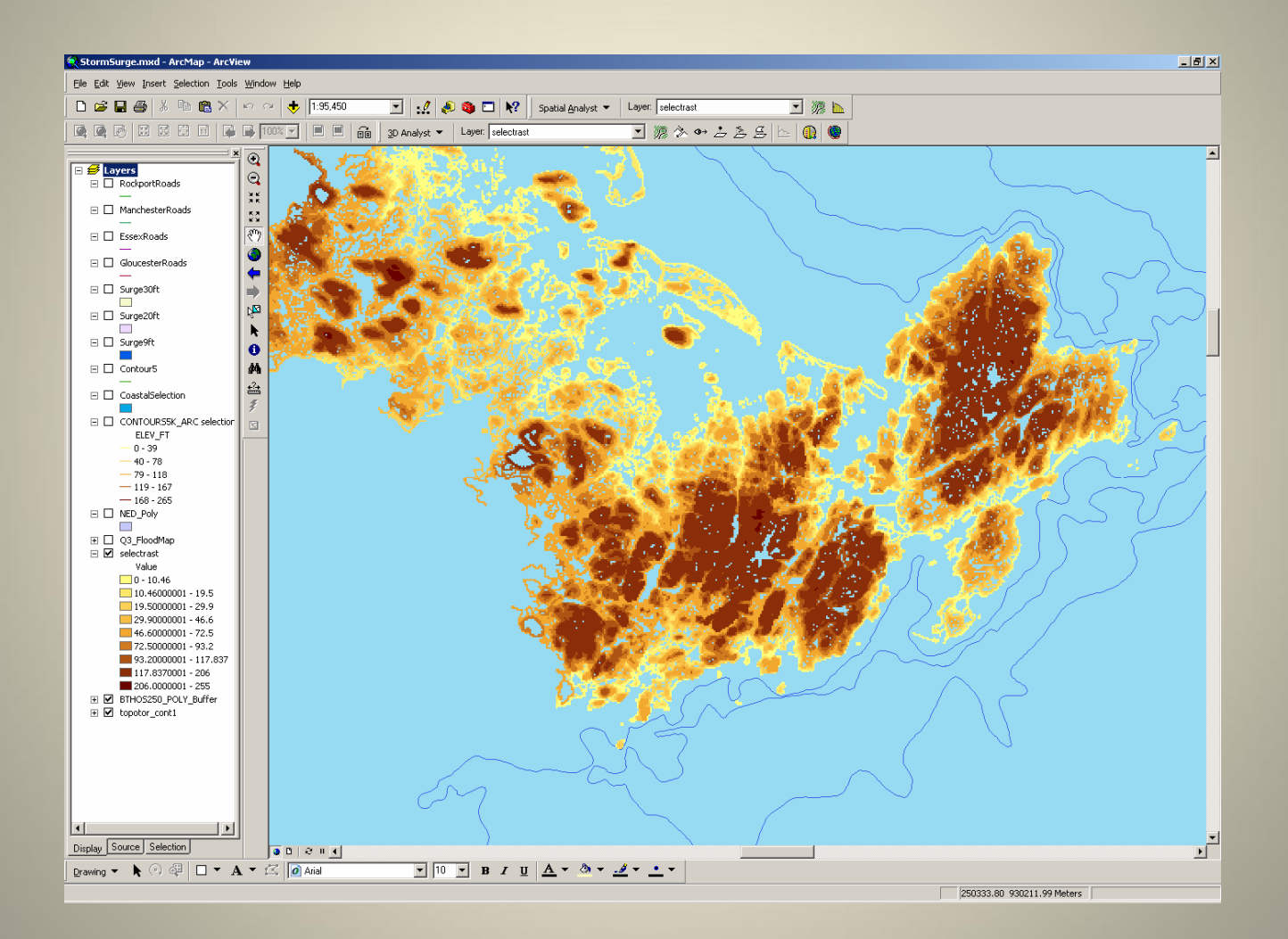

## **Polygon Contour Created**

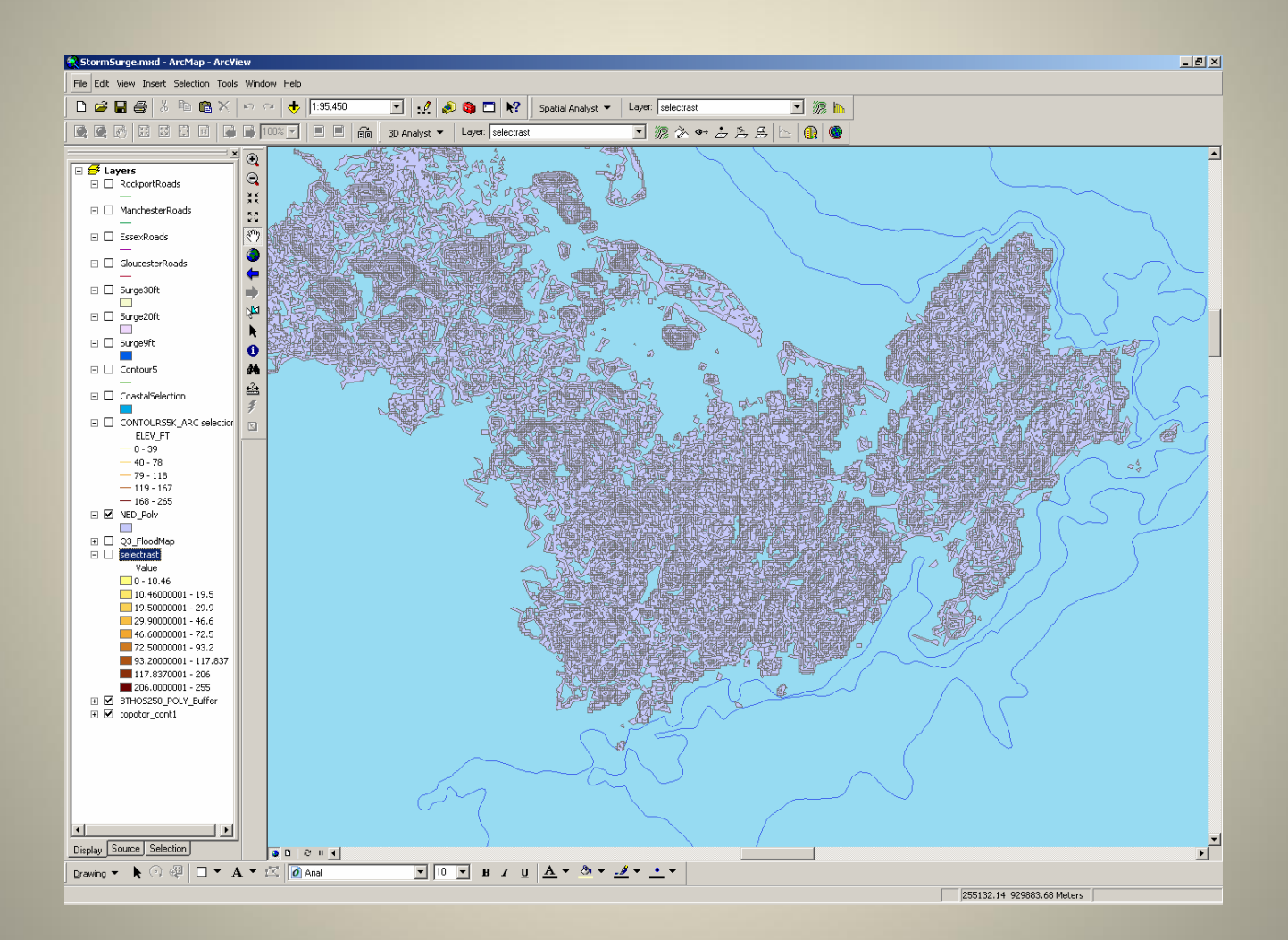

# 30 ft Polygon Storm-Surge

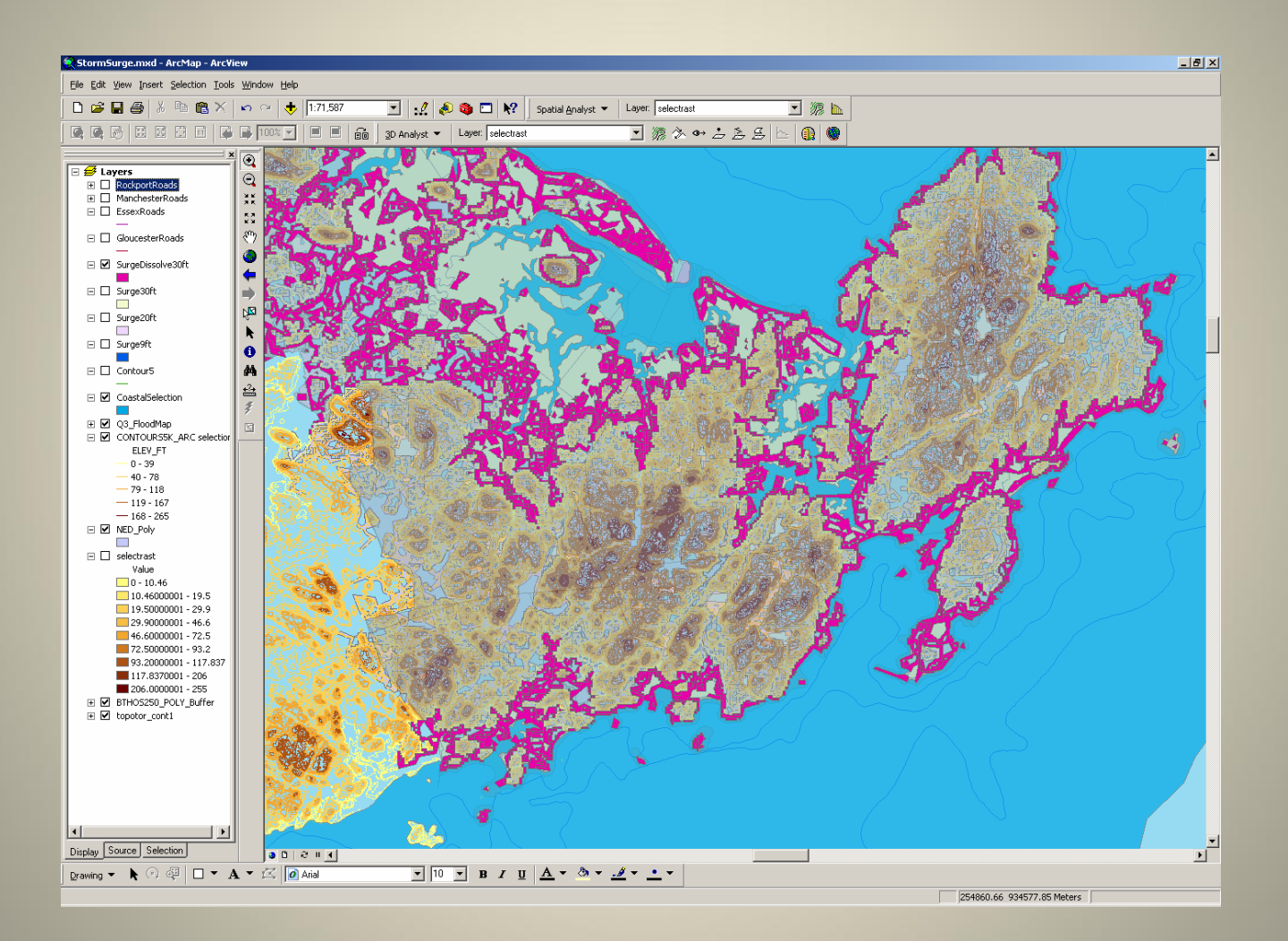

# Possible Analysis with GIS

- The types of Analysis that can be performed on this GIS include:
- Identify roads affected at each storm-surge level.
- Identify public administration buildings effected by the surge
- Identify public safety buildings effected by the surge
- Identify evacuation routes off Cape Ann depending on stormsurge levels
- Identify Areas of Residential and commercial zoning effected
   by storm-surge
- Overlay storm-surge with FEMA Flood Maps to verify accuracy
- Identify Safety areas for future public building development outside of storm-surge zones
- Investigate the concept of environmental inequity from a coastal weather event on Cape Ann by using Census income data maps with storm-surge layers.

### DownTown Gloucester Post Surge

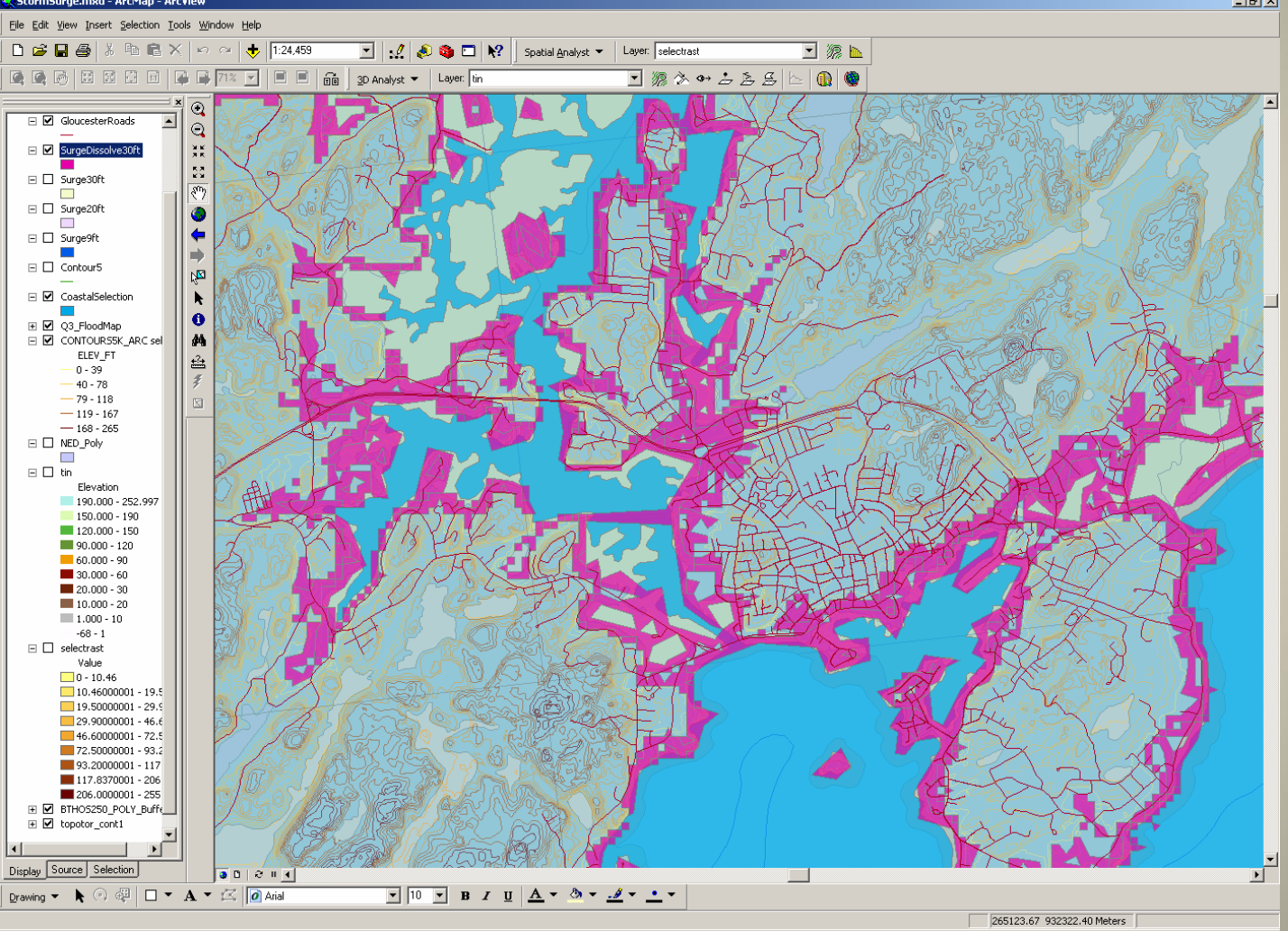

# Identify Roads effected

• Perform selections based on location between roads layer and storm-surge layers.

- Completely within
- Intersect

248 Gloucester roadsAre completely within30ft surge

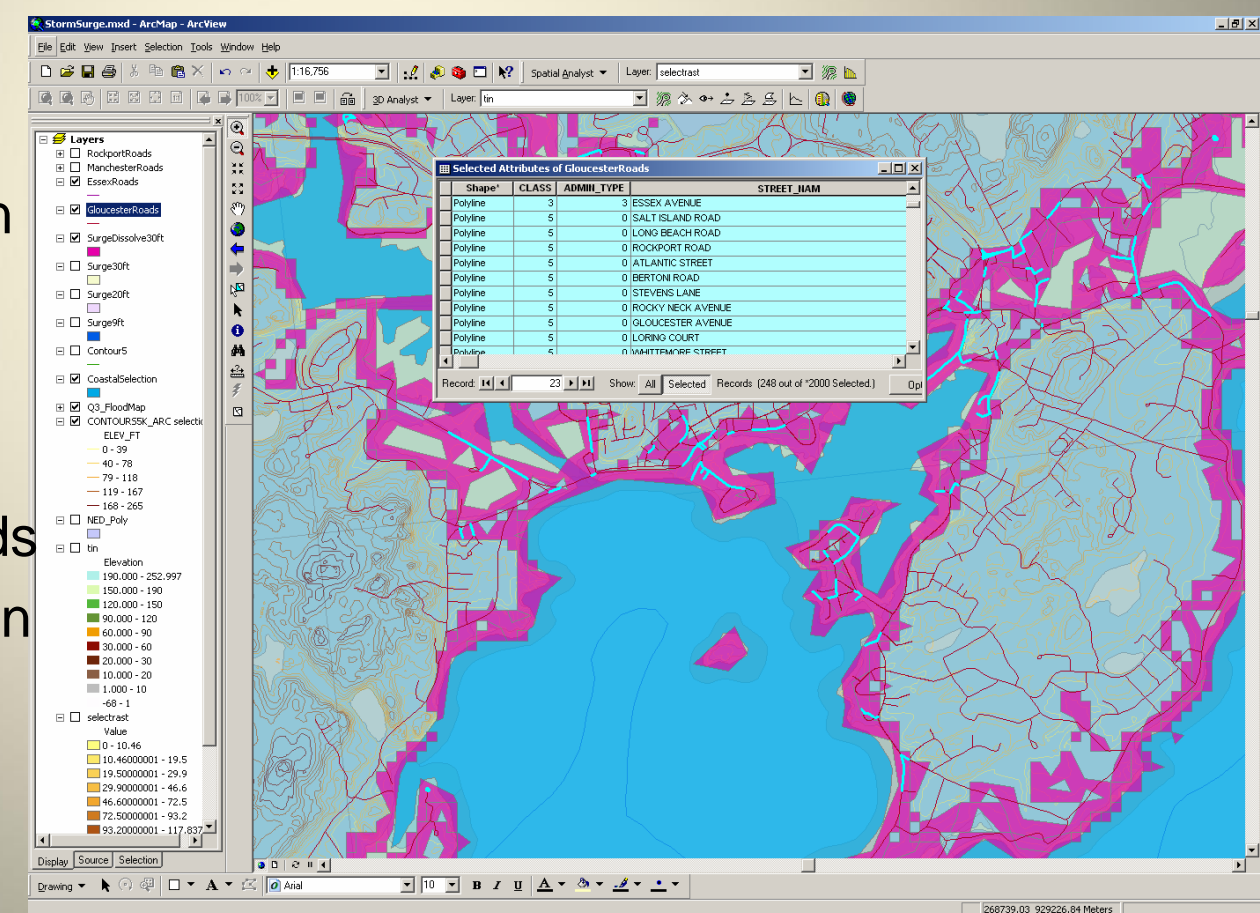

#### Environmental Justice/Equity From Coastal Event on Cape Ann • Used Environmental Justice

- **Populations** poly layer from MA GIS, to find area's meeting the following criteria On Cape Ann.
  - Minority >=25%
  - -- Income less than 30,515 per household
  - ---Linguistic isolation
    - 1 are effected by 9ft surge, both affected by 30ft surge

## **Environmental Justice Surge**

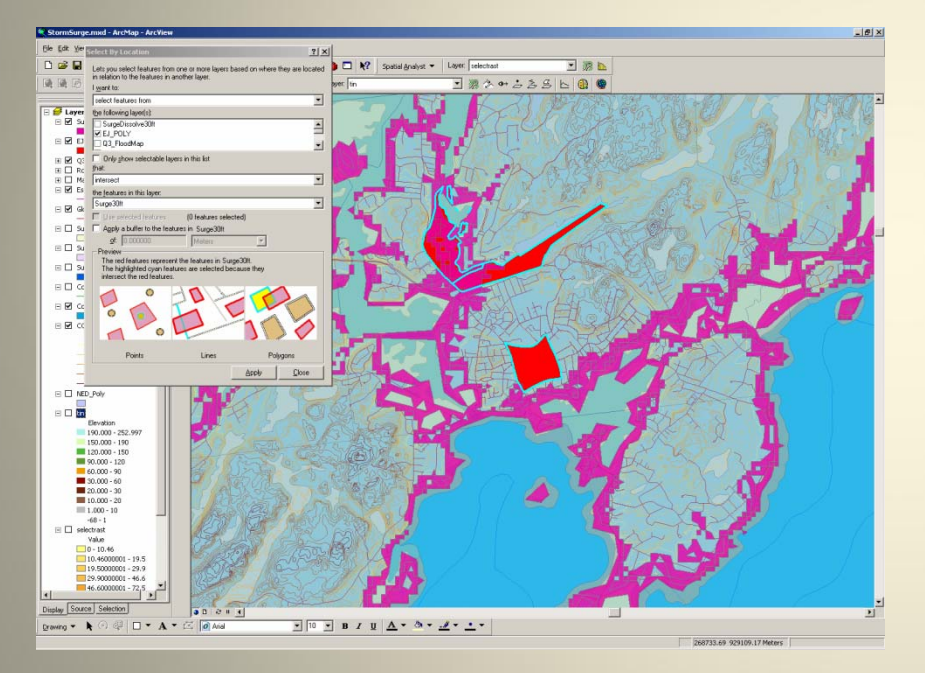

- Area Effected
- 736,614 square meters
- Out of a total storm surge covering 52,551,936
- About 1.4% of total surge

### Model Builder

 Created a reusable model to Select polygon areas based on different storm surge heights(variables)

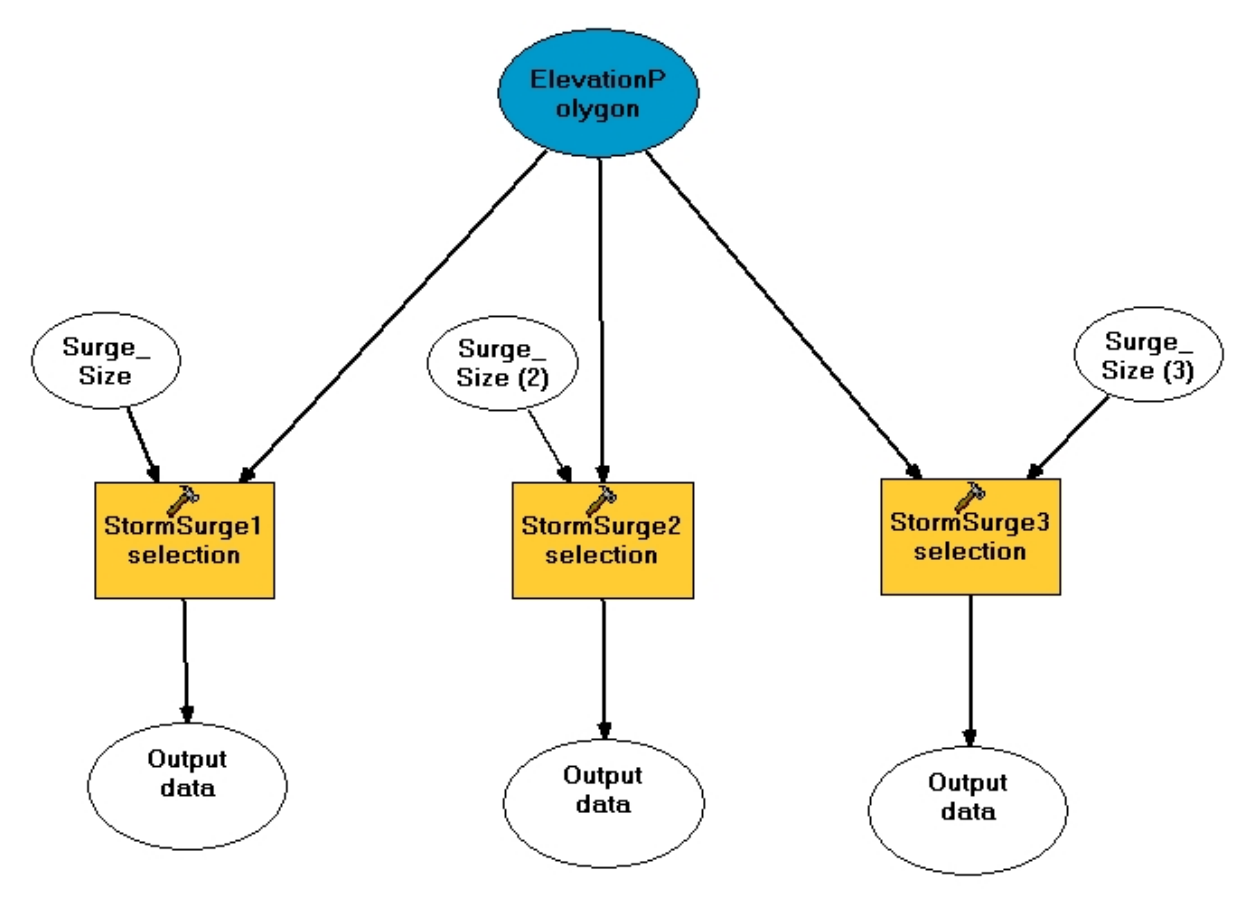

### Conclusion

- The key to developing this GIS was the use of geodatabases to effectively organize the data. And the use of the powerful conversion tools to convert between vector and raster data formats
- Project included
  - 2 Geodatabases
  - 4 Feature Sets
  - 16 spatial feature classes
  - 2 coded value domains
  - 1 range domain
  - 1 topology on the RoadsBuildings feature set
  - Metadata for 3 layers(created)
  - Raster dataset
  - A Model Builder Model for Surge Selection

# ESRI ArcObjects And WebServices

- Wanted to make Storm surge data avaiable online.
- Use of ArcObjects to wrap my layers for creating a map viewer
- Built a prototype(in progress)

### Web Services

```
<html>
                   <head>
                         title>ArcWeb Explorer - using a custom Map Image Data Sources</title>
                                                           <script type="text/javascript" src="http://www.arcwebservices.com/awx/awxapi-no-prototype-1.0.js"></script></script>//www.arcwebservices.com/awx/awxapi-no-prototype-1.0.js"></script></script></scr
                          <script type="text/javascript">
                                 //loads the ArcWeb Explorer SWF map
                                 function onBodyLoad()
                                        AWUtils.insertMap("myMap", "948bcf0f264076d49f335f5f2d59066e", {glt:"mapImageGroupLayer", ds:"jmeuse:Surge30"});
                                 function onCreationComplete()
.
                                        // creating an instance of AWMap
.
                                        var myExplorer = new AWMap("myMap");
                                        //setting the center and scale of the map
                                        var myLatLon = new AWLatLon(42.620000, -70.68);
                                        myExplorer.centerAndScale(myLatLon, 100000);
                         </script>
                   </head>
                   <body onLoad="onBodyLoad()">
                   <center>
                          <!-- controls where the map will be loaded -->
                          <div id="myMap" style="width:800px; height:600px;">You need at least <a href="http://www.adobe.com/shockwave/download/alternates/">Flash
                   8</a> to view this page.</div>
                   </center>
                   </body>
                   </html>
```